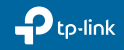

# How to Set Up HomeKit on Tapo Cameras

#### Failed to Set Up HomeKit?

- Move your iPhone/iPad and the Tapo device closer to the router to get a stronger Wi-Fi signal.
- Factory reset the Tapo device and restart your phone. Then try again.
- Refer to the FAQ below for detailed instructions: https://www.tp-link.com/support/faq/3390/

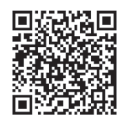

Contact us at www.tp-link.com/support for Technical Support, FAQs, and more

7106510340 REV1.0.0

©2023 TP-Link

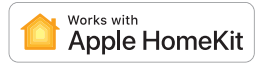

This is a HomeKit-enabled device. You can set up and easily control your Tapo devices with HomeKit from your iPhone or iPad.

## Before You Start:

- 1. Your iPhone/iPad should be connected to a stable 2.4 GHz Wi-Fi network with internet access.
- 2. Ensure your iPhone/iPad and Apple home hub (if any) are connected to the same Wi-Fi network.
- 3. To control this HomeKit-enabled device, the latest iOS or iPadOS version is recommended.
- 4. HomeKit will be disabled 10 minutes after the Tapo device is powered on. You can **power off your Tapo device, then power it on** and try again.

### Set Up HomeKit

#### Option 1: Set Up in the Home App

1. Find the QR code as below on your Tapo device or in its packaging.

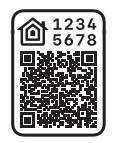

- 2. Open the Home app and add the accessory by scanning the HomeKit QR code or entering the provided numeric setup code.
- 3. Follow the instructions in the Home app to complete setup.

#### Option 2: Set Up in the Tapo App

1. Open the Tapo app. If you have set up the device, go to **Device Settings > Add to Home**.

Note: If you haven't set it up, tap the  $\oplus$  button in the Tapo app and select your model.

2. Find the QR code as below on your Tapo device or in its packaging.

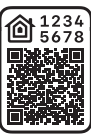

3. Follow the instructions in the Tapo app to complete setup.

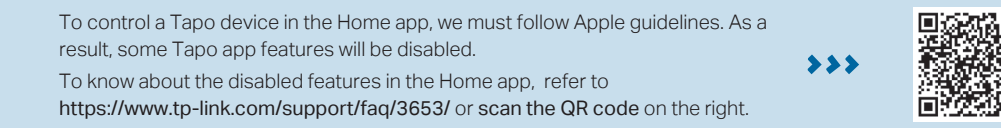